# <u>CADASTRO DE EDITAIS E CONSULTA DE LEILOES E HASTA PÚBLICA</u>

1943 **RONDÔNIA** 1981

## Manual do usuário

Tribunal de Justiça do Estado de Rondônia www.tjro.jus.br

0

### Sumário

| 1. | Objetivo                       |
|----|--------------------------------|
| 2. | Acesso ao sistema              |
| 3. | Cadastro de editais            |
| 4. | Consulta de Editais            |
| 5. | Consulta de Leilões e Praças 6 |
|    |                                |

Tribunal de Justiça do Estado de Rondônia www.tjro.jus.br

7

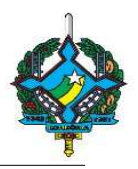

#### 1. EDITAIS – GERENCIAMENTO DE EDITAIS E HASTAS PÚBLICAS

O sistema de gerenciamento de editais e hastas públicas têm como objetivo disponibilizar diversos tipos de editais para consulta na web.

#### 2. Acesso ao sistema

O acesso do usuário ao sistema "Editais – Gerenciamento de Editais e Hastas Públicas" deverá ser solicitado, por meio de chamado, pelo Diretor de cartório à COINF, o perfil para cadastramento de editais no sistema.

Para o acesso ao sistema de Gerenciamento de Editais e Hastas Públicas é feito através do portal TJRO, lado direito da página, acessando o campo "Outros sistemas".

| A DA                      | 🔀 Correio Eletrônico 🖟 Mapa do Site                                                                                                    | Rondônia, 21 de junho de 2016. |  |  |
|---------------------------|----------------------------------------------------------------------------------------------------|--------------------------------|--|--|
|                           | PODER JUDICIÁRIO DO ESTADO DE RONDÔNIA<br>TRIBUNAL DE JUSTIÇA<br>INÍCIO INSTITUCIONAL CORREGEDORIA SECRETARIA JUDICIÁRIA CONTATO                                                                                                    | buscar Q                       |  |  |
| ADOÇÃO                    | CONSULTA PROCESSUAL OUTRAS CONSULTAS                                                                                                    | Sala do Advogado               |  |  |
| AUTENTICAÇÕES DOCUMENTOS  | © 1º orau © 2º Grau/Turma Recursal ► Consulta PJe Jurisprudência:<br>Pesquisar: Nr. Processo Novo ▼ © Baixados © Frase Exata Pesquisar Limpar                                                                                                    | Central de Mandados            |  |  |
| BANCO NACIONAL DE         | Típo de Documento:         Y         CÁLCULO DE DÍVIDA JUDICIAL           Número Processo:         822         Data Inicial:         Valor:                                                                                                    | Jurados Voluntários            |  |  |
| BOLETO BANCÁRIO           | Comarca: Porto Velho Velho Vel | Leilões e Editais              |  |  |
| CERTIDÃO ONLINE           |                                                                                                    | Tike Projudi                   |  |  |
| DIÁRIO DA JUSTIÇA         | 21 de junho de 2016                                                                                                    | Pje                            |  |  |
| EXECUÇÃO PENAL            | INSTITUCIONAL           21/06/2016         Clipping de notícias (+)           09:54         Clipping de notícias (+)                                                                                                    | Protocolo Digital              |  |  |
| JUIZADOS                  | 20/06/2016 Vídeo sobre casamento comunitário em Rondônia vence prêmio nacional [+<br>13:11                                                                                                    | l Segundo Grau Digital         |  |  |
| JURISPRUDÊNCIA            | 20/06/2016 Clipping de notícias (*)<br>10:19                                                                                                    | SIGEXTRA                       |  |  |
| PLANTÃO JUDICIAL          | 17/06/2016 Clipping de notícias (+)<br>11:01                                                                                                    |                                |  |  |
| PRODUTIVIDADE MAGISTRADOS | 17/06/2016 Conselheiro ressalta importância da comunicação do Judiciário com a sociedade [+]                                                                                                    | Uutros Sistemas                |  |  |

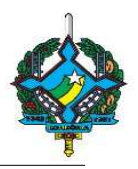

Na seguinte tela, clicar em "Editais e Hastas Públicas".

#### **Mais Sistemas**

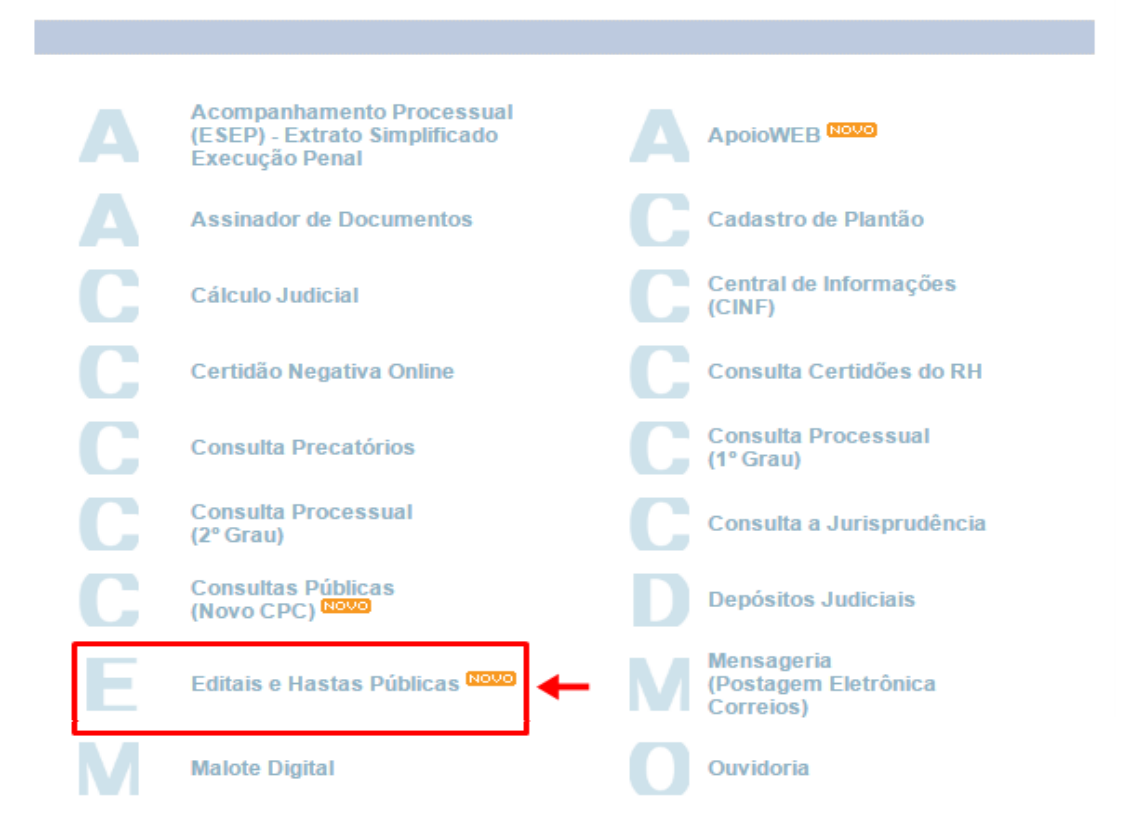

Em seguida, será exibido a tela de acesso ao sistema, na qual o usuário cadastrado deverá fazer o login.

| Editais - Gerenciamento de Editais e H | IASTAS PÚBLICAS |
|----------------------------------------|-----------------|
| Login:                                 |                 |
| Senha:                                 | ]               |
| Confirma                               |                 |
|                                        |                 |
| LEILOES versão 3.0 03/06/2016          |                 |

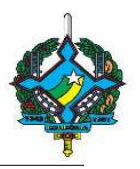

#### 3. Cadastro de editais

Logo ao acessar o sistema, na aba "Editais", é exibido a opção "CADASTRAR EDITAL"(1). E logo abaixo, os campos para seleção da "Comarca" e "Vara" (2), com intuito de localizar os editais já cadastrados.

| +           |                     | EDITAIS – GERENCIAMENTO DE EDITAIS E HASTAS PÚBLICAS – [Usuário Logado : |
|-------------|---------------------|--------------------------------------------------------------------------|
| [ Editais ] | [ Tipo de Editais ] | [ Listagem pública dos editais ]                                         |
| [ CADAST    | TRAR EDITAL ]       |                                                                          |
| Comarc      | a                   |                                                                          |
| Selecio     | ne                  | Y                                                                        |
| Varas       |                     |                                                                          |
| Selecio     | ne                  | T                                                                        |
| Pesqui      | sar                 | 2                                                                        |

Ao clicar no botão "CADASTRAR EDITAL", será redirecionado a outra tela para o preenchimento dos campos, do resumo do edital e/ou incluir um arquivo PDF de acordo com as informações que serão inseridas pelo cartório. No momento, sem a necessidade da vinculação de processo, Seq. publicação e Nr.sequencia, apenas informação para futura pesquisa.

Após o preenchimento das informações, clicar no botão "Gravar Dados".

Obs:. Caso o tipo do edital desejado não for localizado no campo referenciado, deverá solicitar a COINF o cadastrado do Tipo do Edital.

| Tipo do Luitar .                                            |                             |               |  |
|-------------------------------------------------------------|-----------------------------|---------------|--|
| Selecione                                                   | •                           |               |  |
| Comarca                                                     |                             |               |  |
| Selecione                                                   | •                           |               |  |
| Varas                                                       |                             |               |  |
| Selecione                                                   | •                           |               |  |
| Descrição Resumida:                                         |                             |               |  |
|                                                             |                             |               |  |
| Selecione o arquivo : Es<br>Data da Agenda:<br>Nr.Processo: | olher arquivo Nenhum arquiv | o selecionado |  |

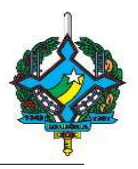

Para confirmar se o edital foi cadastrado, clicar na aba "Listagem Pública dos Editais" (1), na qual será redirecionado para a consulta de editais, de acordo com "Tipo Edital" e a "Cidade" (2), mostrando os resultados conforme os campos selecionados.

|                                        | EDITAIS - GERENCIAMENTO E        | E EDITAIS E HASTAS PÚBLICAS – [Usuário Logado : ]         |
|----------------------------------------|----------------------------------|-----------------------------------------------------------|
| [Editais] [Tipo de Editais]            | [ Listagem pública dos editais ] | ←                                                         |
| [ CADASTRAR EDITAL ]                   | (                                |                                                           |
| Comarca                                |                                  |                                                           |
| Selecione                              | •                                |                                                           |
| Consulta Editais                       |                                  |                                                           |
| Filtro<br>Tipo Edital : TODOS ▼ Cidade | : Selecione V                    |                                                           |
|                                        | As informações (                 | lisponibilizadas refere-se aos registros para o novo CPC. |

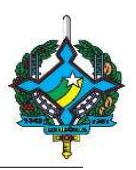

#### 4. Consulta de Editais

A consulta dos editais cadastrados poderão serem feitas também através do portal do TJRO, acessando o link "Leilões e Editais", do lado direito da página, conforme abaixo.

|                           | Correio Eletrônico 🔝 Mapa do Site<br>PODER JUDICIÁRIO DO ESTADO DE RONDÔNIA<br>TRIBUNAL DE JUSTIÇA                                                                                                    | Rondônia, 21 de junho de 2016. |
|---------------------------|----------------------------------------------------------------------------------------------------|--------------------------------|
|                           | INICIO INSTITUCIONAL CORREGEDORIA SECRETARIA JUDICIARIA CONTATO                                                                                                    |                                |
| ADOÇÃO                    | CONSULTA PROCESSUAL OUTRAS CONSULTAS O 1º Grau O 2º Grau/Turma Recursal > Consulta PJe Jurisprudência:                                                                                                    | Sala do Advogado               |
| AUTENTICAÇÕES DOCUMENTOS  | Pesquisar: Nr. Processo Novo 🔹 🗟 Balxados 🔍 Frase Exata Pesquisar Limpar                                                                                                    | Central de Mandados            |
| BANCO NACIONAL DE         | Tipo de Documento: CÂLCULO DE DÍVIDA JUDICIAL Número Processo: 822 dd/mm/aaaa Valor:                                                                                                    | Jurados Voluntários            |
| BOLETO BANCÁRIO           | Comarca: Porto Velho Velho Vel | Leilões e Editais              |
| CERTIDÃO ONLINE           | TIRO NOTÍCIAS                                                                                                    | Projudi                        |
| DIÁRIO DA JUSTIÇA         | 21 de lunho de 2016                                                                                                    | Pje Pje                        |
| EXECUÇÃO PENAL            | INSTITUCIONAL<br>21/06/2016 Clipping de notícias (+)<br>09:54                                                                                                    | Protocolo Digital              |
| JUIZADOS                  | 20/06/2016 Vídeo sobre casamento comunitário em Rondônia vence prêmio nacional [+]<br>13:11                                                                                                    | Segundo Grau Digital           |
| JURISPRUDÊNCIA            | 20/06/2016 Clipping de notícias (+)<br>10:19                                                                                                    | SIGEXTRA                       |
| PLANTÃO JUDICIAL          | 17/06/2016 Clipping de notícias [+]<br>11:01                                                                                                    |                                |
| PRODUTIVIDADE MAGISTRADOS | 17/06/2016 Conselheiro ressalta importância da comunicação do Judiciário com a<br>sociedade (+)                                                                                                    | Outros Sistemas                |
|                           | fal Noticiae a Aulson                                                                                                    | -                              |

Na seguinte tela, no campo Editais e Sentenças (CPC), clicar em "Consulta Pública".

|                                      | <u>Imprimir</u>           |
|--------------------------------------|---------------------------|
| LEILÕES E PRAÇAS<br>Consulta Pública | EDITAIS E SENTENÇAS (CPC) |

Leilões e Editais

Na tela exibida, selecionar o tipo de edital e a comarca referente para pesquisa, onde serão exibidos os resultados.

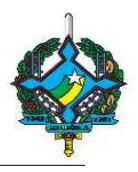

| Consulta Editais                          |                                                                  |
|-------------------------------------------|------------------------------------------------------------------|
| Filtro                                    |                                                                  |
| Tipo Edital : TODOS ▼ Cidade: Selecione ▼ |                                                                  |
| As infor                                  | mações disponibilizadas refere-se aos registros para o novo CPC. |

5. Consulta de Leilões e Praças

Ao acessar o link "Leilões e Editais", no portal do TJRO, será redirecionado para outra página. No campo Leilões e Praças, clicar em "Consulta Pública".

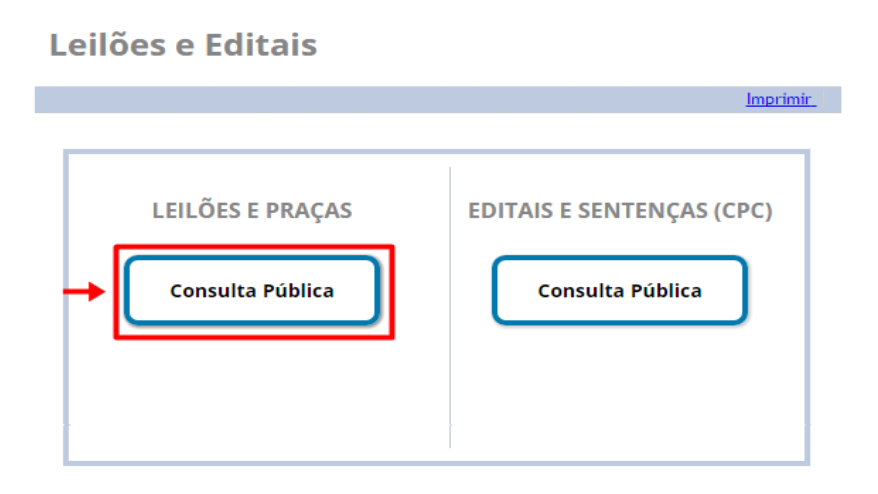

Na tela exibida, no campo Filtro, preencher as opções de acordo com a pesquisa desejada na busca dos editais. Conforme a "Cidade" (1), "Fórum" (2) e a "Vara" (3). Depois clicar no botão "Listar Todos".

| Agend                    | genda de Leilões                                                               |                     |                                                                                                    |                     |                     |        |  |
|--------------------------|--------------------------------------------------------------------------------|---------------------|----------------------------------------------------------------------------------------------------|---------------------|---------------------|--------|--|
| <b>Filtro</b><br>Cidade: | tro<br>Jade: Porto Velho Forum: Fórum Cível Vara: 2ª Vara Cível Listar Todos + |                     |                                                                                                    |                     |                     |        |  |
| Cidade                   | Fórum                                                                          | Vara                | Descrição dos Bens                                                                                                    | 1º Leilão           | 2º Leilão           | Edital |  |
| Porto<br>Velho           | Fórum<br>Cível                                                                 | 2ª<br>Vara<br>Cível | Descrição dos bens: 01 (um) conjunto de máquinas, composto por trafila, bastoneira e cortador/modelador para<br>fabricação de balas, com capacidade de produção de 500 kg/dia, marca Indumaba, cor bege, co  | 02/09/2015<br>09:30 | 14/09/2016<br>09:30 |        |  |
| Porto<br>Velho           | Fórum<br>Cível                                                                 | 2ª<br>Vara<br>Cível | Descrição do bem: 01 (um) lote de terras urbano, denominado lote 132, quadra 017, integrante do loteamento cidade<br>Jardim II, sem benfeitorias, medindo 20mx50m. Valor da avaliação R\$ 40.000,00 (quarent | 20/06/2016<br>09:00 | 30/06/2016<br>09:00 |        |  |

As informações disponibilizadas refere-se aos registros inseridos a partir de 20/09/2010

Logo embaixo, será exibida os resultados da pesquisa.

Para visualizar o edital, basta somente clicar na referida imagem e será feito o download do arquivo.